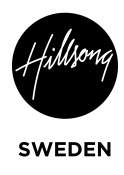

# Uppladdning på Facebook

|                                     |                                                                                            | Insert partner ID 🛹 Connect 🗸                        |
|-------------------------------------|--------------------------------------------------------------------------------------------|------------------------------------------------------|
| Elias Hallman<br>Business           | Q Search  Recent Connections  Josef Gustafson                                              | NY Streamingdator 🔅 ~                                |
| Remote Control                      | NY Streamingdator     Streamingdator     Zoom-Mac                                          | Remote control<br>prompt for confirmation            |
| (n) Meeting<br>Computers & Contacts | <ul> <li>✓ Mina datorer</li> <li>■ Josef Gustafson</li> <li>■ NY Streamingdator</li> </ul> | using password  Presentation prompt for confirmation |
| La Chat                             | Streamingdator Offline (2)                                                                 |                                                      |
| Augmented Reality                   |                                                                                            |                                                      |
|                                     |                                                                                            |                                                      |
|                                     |                                                                                            |                                                      |
|                                     |                                                                                            |                                                      |
| TeamViewer                          |                                                                                            |                                                      |

1. Logga in på Teamviewer (får inlogg från ansvarig)

2. Gå till Facebook och logga in på Hillsong Sweden kontot.

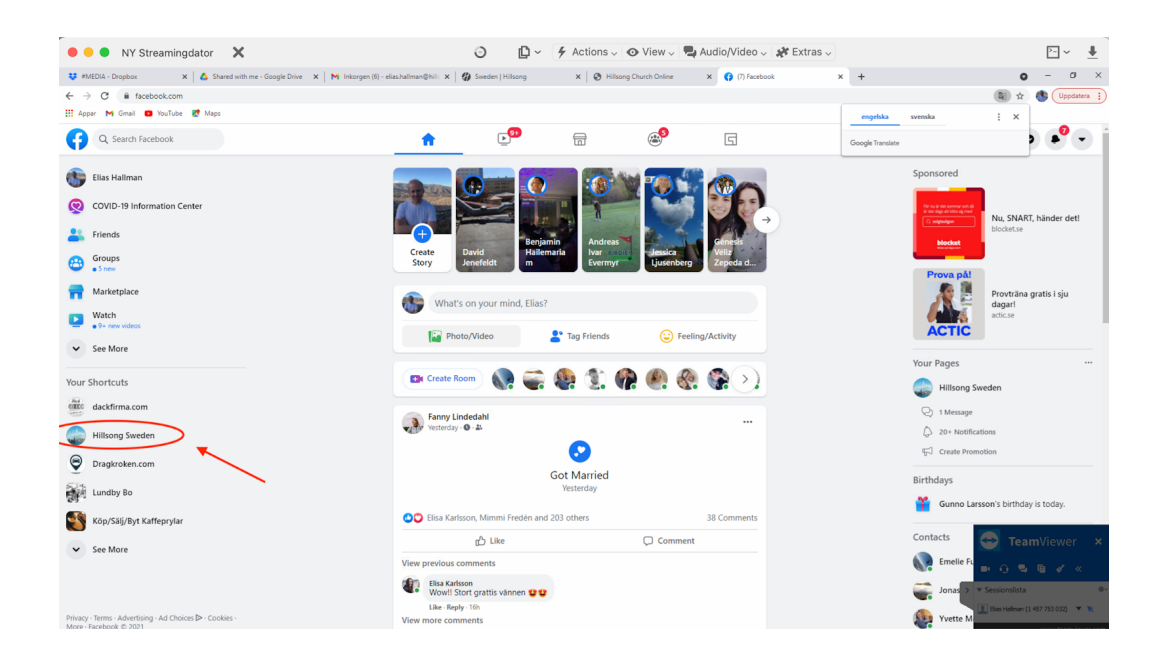

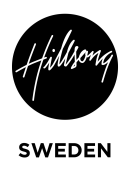

#### 3. Gå till Creator Studio

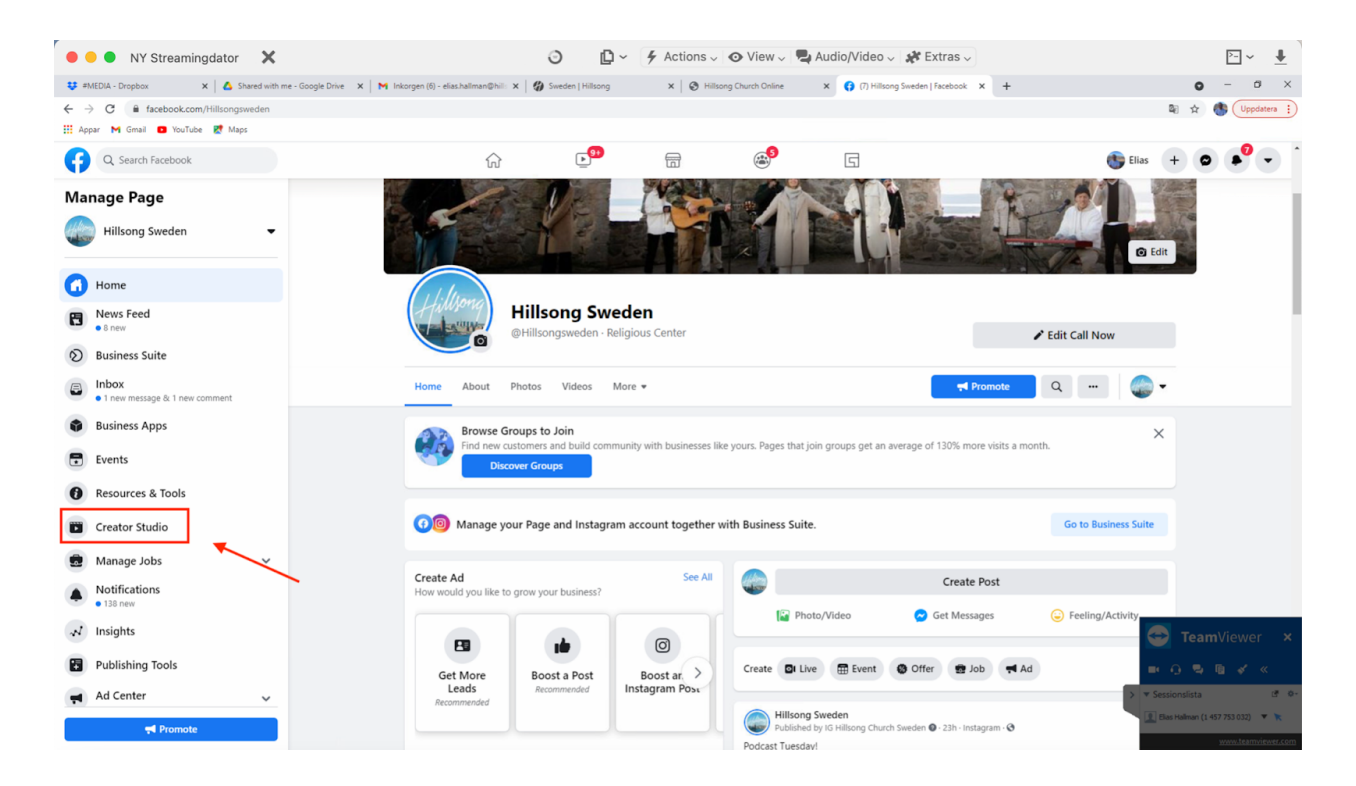

#### 4. Tryck på "Upload Video"

|                  | Y Streamingdator 🗙                                                                                                    | ) ₽~                 | 🖌 Actions 🗸 💿 V                                             | 'iew 🧹 💐 Audio/Video 🗸 🗱 E                               | Extras 🗸 | ▷ ~ _                       |
|------------------|----------------------------------------------------------------------------------------------------|----------------------|-------------------------------------------------------------|----------------------------------------------------------|----------|-----------------------------|
| 😻 #MEDIA - Dropb | ox X 💧 Shared with me - Google Drive X 🗍 M Inkorgen (6) - elias.hallman@hill: X 🗍 🏈 Sv                                                                                                    | weden   Hillsong     | 🗙 🛛 😨 Hillsong Churc                                        | ch Online 🗙 💽 (3) Creator Studio                         | × +      | o – a ×                     |
| ← → C 🔒          | $business.facebook.com/creatorstudio/home?reference=pages\_manager\_liberty\_top\_navigation\_bar\_iteration\_bar\_iterat$ | em&selected_single_p | page_id=119391731763                                        |                                                          |          | 🗟 🖈 🚯 Uppdatera 🔅           |
| 👖 Appar M Gm     | il 💶 YouTube 🔣 Maps                                                                                                    |                      | _                                                           |                                                          |          |                             |
| E Creato         | r Studio                                                                                                    | •                    |                                                             |                                                          |          | 👘 🗘 👘                       |
| Create           | ost Hillsong Sweden 👻                                                                                                    |                      | Instagram has a new o                                       | calendar tool, click ×                                   |          |                             |
|                  | Home                                                                                                    |                      |                                                             |                                                          |          |                             |
| off Home         | Post something_                                                                                                    | ( <del>)</del> A     | Add Story                                                   | ideo 💿 Go Live                                           |          |                             |
| Notifications    | Recommendations (2)                                                                                                    |                      | Insights                                                    | Last 7 Days                                              |          |                             |
| Content Libra    | You have new monetization tools that need to be set                                                                                                    | ×                    | Performance                                                 |                                                          |          |                             |
| N Insights       | G                                                                                                    | to Overview          | 18,485<br>People Reached                                    | 2,778<br>Engagement                                      |          |                             |
| 🗟 Inbox+         | Hilliong Your last 9 posts don't have titles, descriptions or captions.                                                                                                    | ×                    | ♥11.6%                                                      | ▲ 5.23%                                                  |          |                             |
| S Monetization   | Adding these may nep improve your distribution.                                                                                                    | Edit Posts           | 39<br>Link Clicks<br>▼18.8%                                 | 781<br>Comments<br>• 1.64%                               |          |                             |
| Creative Tool    | Recent Posts                                                                                                    | Posts 🔻              | The metrics here only in<br>your Page. For video-sp<br>link | sclude the posts made by<br>eccific metrics, follow this |          |                             |
| Settings         | Podcast Tuesday! Nu finns.     10     Vesterday:11:05 AM     VIEWS ENGAGE                                                                                                    | EMENT                | 📲 Go to                                                     | o Insights                                               |          |                             |
| ☐¦+ Resources    | G Hillsong Sweden                                                                                                    |                      | Posts                                                       | Last 28 Days                                             |          |                             |
|                  | Miracle Miracle May #3 - Herren s                                                                                                    |                      | ③ 0 scheduled posts                                         |                                                          |          |                             |
|                  | US/16/2021 10:47 PM VIEWS ENGAGE                                                                                                    | EMENT                | D drafts                                                    |                                                          |          | leamViewer ×                |
|                  |                                                                                                    |                      | © 0 expiring posts                                          |                                                          |          | ■ 0 9 6 <b>४</b> «          |
|                  | G 05/16/2021 8:23 PM 38                                                                                                    | CL (CL)T             |                                                             |                                                          |          | Elas Halman (1 457 753 032) |
|                  | VIEWS ENGAGI                                                                                                    | EMENT                |                                                             |                                                          |          | www.teamviewer.com          |

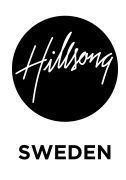

## 5. Sedan på "Single Video"

| 🗧 😑 🌒 NY Streamin                                         | gdator 🗙                                                                                                    | o                        | 🕽 ~ 🗲 Action                 | ns 🗸 💿 View 🗸 📮                                                             | Audio/Video 🧹 🧩 Extra  | as ~ | ► ~ <u>+</u>                  |
|-----------------------------------------------------------|----------------------------------------------------------------------------------------------------|--------------------------|------------------------------|-----------------------------------------------------------------------------|------------------------|------|-------------------------------|
| 😻 #MEDIA - Dropbox                                        | 🗴 📔 🛆 Shared with me - Google Drive 🛛 🗙 📔 M Inkorgen (6) - elias.hallman@hills                                   | 🗙 🛛 🍘 Sweden   Hillsong  | g ×∣⊗                        | Hillsong Church Online                                                      | 🗙 💽 (3) Creator Studio | × +  | o – a ×                       |
| $\leftrightarrow$ $\rightarrow$ C $\oplus$ business.faceb | oook.com/creatorstudio/home?reference=pages_manager_liberty_top_navigat                                          | tion_bar_item&selected_s | _single_page_id=11939        | 1731763                                                                     |                        |      | 🕼 🕁 🚯 Uppdatera 🔅             |
| 🛄 Appar M Gmail 🖸 YouTube                                 | 👷 Maps                                                                                                    |                          |                              |                                                                             |                        |      |                               |
| Creator Studio                                            |                                                                                                    |                          | (f) (i)                      |                                                                             |                        |      | 🐮 🗘 🐨                         |
| Create Post                                               | 🧼 Hillsong Sweden 👻                                                                                              |                          | Instagrat                    | im has a new calendar tool, c<br>Irv it out                                 | lick ×                 |      |                               |
|                                                           | Home                                                                                                    |                          |                              | ,                                                                           |                        |      |                               |
| ff Home                                                   | Post something                                                                                                   |                          | + Add Story                  | 1 Upload Video                                                              | Go Live                |      |                               |
| A Notifications                                           | Recommendations (2)                                                                                              |                          |                              | Single Video                                                                | ave                    |      |                               |
| Content Library                                           | Hilliong You have new monetization tools that need to be set                                                     | ×                        | X Perform                    | Post Video Across Pages                                                     | 0,0                    |      |                               |
| N Insights                                                | Up.                                                                                                    | Go to Overview           | * 18,485<br>People R         | 5 2,778<br>Reached Engagemen                                                | t                      |      |                               |
| Inbox+                                                    | Your last 9 posts don't have titles, descriptions or caption<br>Adding these may help improve your distribution. | ons. ×                   | ×                            | 701                                                                         |                        |      |                               |
| S Monetization                                            |                                                                                                    | Edit Posts               | s 39<br>Link Clic<br>• 18.8% | cks Comments                                                                |                        |      |                               |
| Creative Tools                                            | e Recent Posts                                                                                                   | ast 7 Days Posts         | The me                       | trics here only include the posts r<br>ige. For video-specific metrics, fol | nade by<br>low this    |      |                               |
| 🗞 Settings                                                | Podcast Tuesday! Nu finns                                                                                        |                          | link                         | • Co to Ineighte                                                            |                        |      |                               |
| Resources                                                 | Yesterday 11:05 AM     VIEWS     Hillsong Sweden                                                                 | ENGAGEMENT               |                              | <b>1</b>                                                                    |                        |      |                               |
|                                                           |                                                                                                    |                          | 👎 Posts                      | s Last:                                                                     | 28 Days                |      |                               |
|                                                           | 5/16/2021 10-47 PM 176                                                                                           | 15<br>ENGAGEMENT         | © 0 sche                     | eduled posts                                                                |                        |      | 🗲 TeamViewer 🗙                |
|                                                           | Hillsong Sweden                                                                                                  |                          | 🖄 0 draft                    | ring posts                                                                  |                        |      | ■ 0 % B * «                   |
|                                                           | Generation Seeden VIEWS                                                                                          | 38<br>ENGAGEMENT         |                              |                                                                             |                        |      | Sessionslata     Bas Halman ( |

6. Ladda ner mötet ifrån dropbox: Hillsong Sweden/Media /4. Service recordings/ rätt datum

| ₩ T ▼ > D         | en nar datorn > Hamtade filer >        |                  | ~ C     | > Sok i Hamtade filer         |
|-------------------|----------------------------------------|------------------|---------|-------------------------------|
| ina 👻 Ny mapp     |                                        |                  |         |                               |
| 🔒 Alpha Spanska 🧄 | Namn                                   | Senast ändrad    | Тур     | Storlek                       |
| December          | ✓ Förra veckan (3)                     |                  |         |                               |
| vMixStorage       | 11AM SERVICE 210516 01.mp4             | 2021-05-15 14:45 | MP4-fil | 8 970 659 kB                  |
| OneDrive          | PM SERVICE 210516 01.mp4               | 2021-05-15 14:44 | MP4-fil | 8 847 916 kB                  |
|                   | 9AM_SERVICE_210516_01.mp4              | 2021-05-15 14:44 | MP4-fil | 8 564 324 kB                  |
| Den har datorn    | ✓ Tidigare den här månaden (9)         |                  |         |                               |
| J 3D-objekt       | PM SUNDAYSERVICE 210509 01 - kopia.mp4 | 2021-05-09 16:11 | MP4-fil | 9 205 407 kB                  |
| Bilder            | PM SUNDAYSERVICE 210509 01.mp4         | 2021-05-09 16:11 | MP4-fil | 9 205 407 kB                  |
| Dokument          | PM_SUNDAYSERVICE_210509.mp4            | 2021-05-09 06:49 | MP4-fil | 9 182 647 kB                  |
| Filmer            | 11AM_SUNDAYSERVICE_210509.mp4          | 2021-05-09 06:47 | MP4-fil | 9 270 085 kB                  |
| 👆 Hämtade filer   | 9AM_SUNDAYSERVICE_210509.mp4           | 2021-05-09 02:33 | MP4-fil | 9 078 644 kB                  |
| Musik             | PM-SERVICE_210502_01.mp4               | 2021-05-02 15:47 | MP4-fil | 9 390 148 kB                  |
| Skrivbord         | MM-2021-DEL1-MASTER-1080p-H264.mp4     | 2021-05-02 06:55 | MP4-fil | 6 110 132 kB                  |
| Windows (C:)      | MM21_PostService_01.mp4                | 2021-05-02 06:49 | MP4-fil | 102 605 kB                    |
| Nätverk           | MM21_PreService_01.mp4                 | 2021-05-02 06:49 | MP4-fil | 132 251 kB                    |
| Filna             | mn: 9AM SERVICE 210516 01.mp4          |                  | ~ ~     | Egna filformat (*.ogm:*.wmv:* |

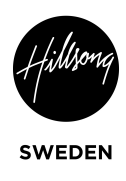

#### 7. Lägg till titel (Får titel från mail)

| Creator Studio  |                                                                                                    | 6                                                       | Hillsong Sweden                                                                                                    | ×                                                                                                    |
|-----------------|----------------------------------------------------------------------------------------------------|---------------------------------------------------------|----------------------------------------------------------------------------------------------------|----------------------------------------------------------------------------------------------------|
| Create Post     | Hillsong Sweden + Home                                                                                             |                                                         | Instagram has a new calendar tool, click x eO                                                                                                    | 2 Publishing Ontions                                                                                             |
| ff Home         | Post something                                                                                                    | (+) Add Ste                                             | ★ See What Video Content Works Best                                                                                                    | X                                                                                                    |
| Notifications   | Recommendations (2)                                                                                                |                                                         | Use Post Testing to see what your audience likes most by trying out d<br>descriptions and more. Then apply what you learn to future videos. Ch<br>Post Testing tab (you'll be taken to a different part<br>Auto-penergiet ca | ifferent titles,<br>post.<br>Prod details to your waso and deale your waso<br>post.<br>Cantions are now rated. X |
| Content Library | You have new monetization tools that need to be set                                                                | × P                                                     | Start a Post Test for accuracy and ca<br>reviewed and edite<br>them to your video                                                                                                    | d before adding<br>d before adding<br>d before adding                                                            |
| √N Insights     |                                                                                                    | Go to Overview                                          | Title Add a title for your video here                                                                                                    | Thumbnail                                                                                                    |
| Inbox+          | Your last 9 posts don't have titles, descriptions or captions.<br>Adding these may help improve your distribution. | ×<br>Edit Posts                                         | Describe your video so people will know what it's about                                                                                                    |                                                                                                    |
| ③ Monetization  |                                                                                                    |                                                         | 0 0 0 0 W H                                                                                                    | (ii) Polis                                                                                                    |
| Creative Tools  | Try Auto-Generated Captions!                                                                                       |                                                         | Tags Add keywords to help people find your vid                                                                                                    | Ask questions during your video to find out what<br>your viewers think.                                          |
| Settings        | along and may improve its watch time and distribution.                                                             |                                                         | Try the New Smart Crop Feature! You can automatically generate different aspect ratio versions of your                                                                                                    | Add labels to help you manage and search for<br>your video.                                                      |
| U* Resources    | Learn More Dismiss                                                                                                 | q                                                       | they perform on Facebook. Click "Smart Crop Video" in the Edit Video started.                                                                                                    | menu below to get                                                                                                |
|                 | Choose a sr<br>video to pub                                                                                        | nart cropped version of your this with your post or use | Aa S                                                                                                    | elect Language                                                                                                   |
|                 | the original                                                                                                    |                                                         |                                                                                                    | → Sessionalista +                                                                                                |
|                 | Podcast Tuesday Nu Inns                                                                                            | D<br>GAGEMENT                                           | <u>(</u> € 5.6% ▼                                                                                                    | 🔝 Elas Halman (1457 753 032) 💌 🔭                                                                                 |

#### 8. Lägg till description (får från mail)

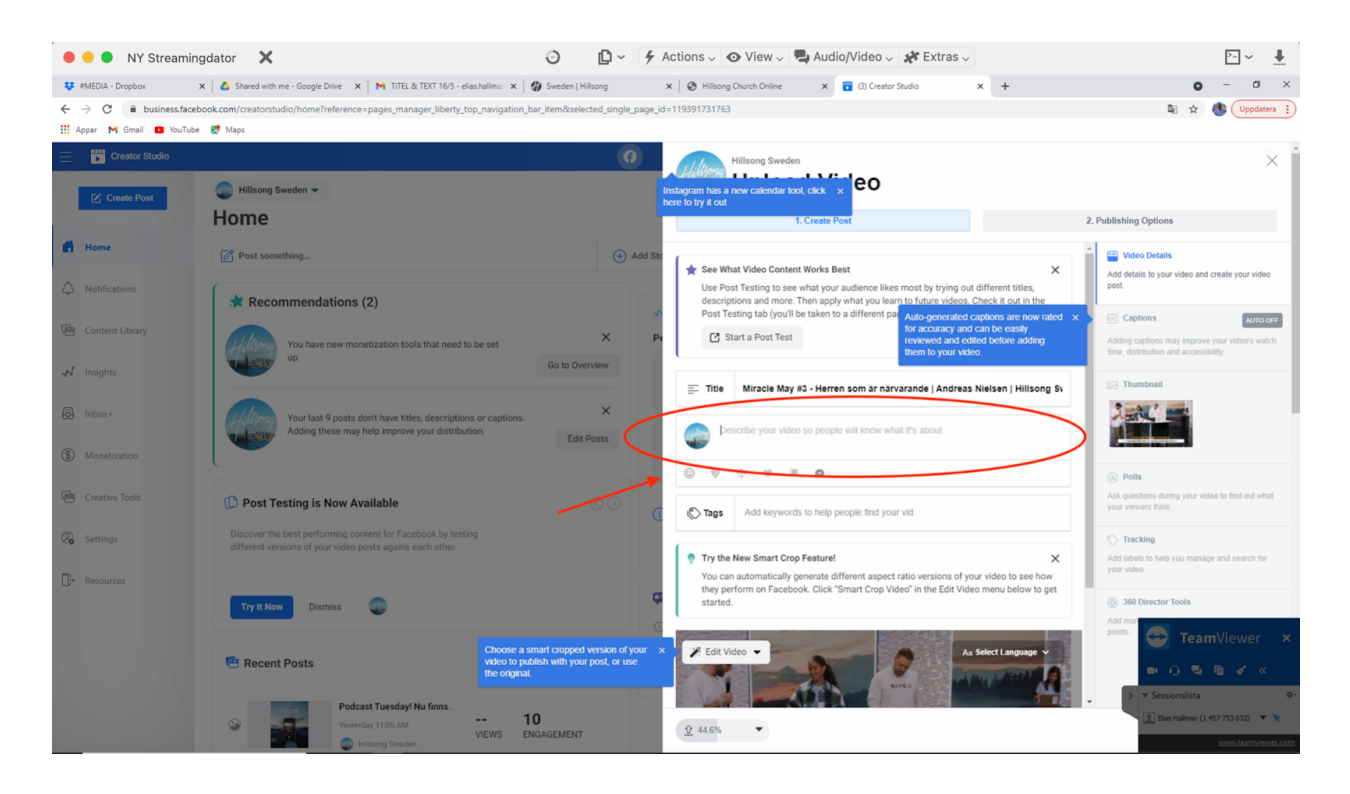

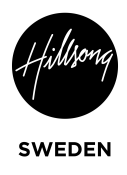

## 9. Klicka på Thumbnail

| , 🕒 😑 NY Streaming                                                  | gdator 🗙                                                                                                    | 0 D~ 4                                                                                       | Actions 🗸 💿 View 🗸 📮 Audio/Video 🗸 🗱 Extras 🗸                                                                                                    | ≥- ~ 単                                                                                                    |
|---------------------------------------------------------------------|----------------------------------------------------------------------------------------------------|----------------------------------------------------------------------------------------------|----------------------------------------------------------------------------------------------------|----------------------------------------------------------------------------------------------------|
| 😻 #MEDIA - Dropbox 🔹                                                | 🗙 🛛 🕹 Shared with me - Google Drive 🛛 🗙 🗎 📉 TITEL & TEXT 16/5 - elias.                                                 | hallman 🗙 🛛 🍘 Sweden   Hillsong                                                              | x S Hillsong Church Online x 📅 (3) Creator Studio x +                                                                                                    | • - • ×                                                                                                    |
| $\leftrightarrow$ $\rightarrow$ C $\hat{\mathbf{B}}$ business.faceb | ook.com/creatorstudio/home?reference=pages_manager_liberty_top                                                         | navigation_bar_item&selected_single_page                                                     | id=119391731763                                                                                                    | 🗟 🖈 🚯 Uppdatera 🔋                                                                                                    |
| 👯 Appar M Gmail 🖪 YouTube                                           | 🛃 Maps                                                                                                    |                                                                                              |                                                                                                    |                                                                                                    |
| 📃 📑 Creator Studio                                                  |                                                                                                    |                                                                                              | Hillsong Sweden                                                                                                    | ×                                                                                                    |
|                                                                     | 💼 Hillsong Sweden 👻                                                                                                    |                                                                                              | Instagram has a new calendar tool, click × eo                                                                                                    |                                                                                                    |
| Create Post                                                         | Home                                                                                                    |                                                                                              | here to try it out 1. Create Post                                                                                                    | 2. Publishing Options                                                                                                    |
| Home                                                                | Post something                                                                                                    | (+) Add S                                                                                    | te                                                                                                    | X Video Details                                                                                                    |
| A Notifications                                                     | Recommendations (2)                                                                                                    |                                                                                              | Use Post Testing to see what your audience likes most by trying out different title<br>descriptions and more. Then apply what you learn to future videos. Check it out<br>Post Testing tab (you'll be taken to a different part<br>Auto generated cardinance of | nod details to your video and create your video<br>post.<br>note                                                                                                    |
| Content Library                                                     | You have new monetization tools that need to b                                                                         | e set × F                                                                                    | Pr Start a Post Test for accuracy and can be easily reviewed and edited before a them to your video.                                                                                                    | ding         Adding captions may improve your video's watch time, distribution and accessibility.                                                                                                    |
| N Insights                                                          |                                                                                                    | Go to Overview                                                                               | Title Miracle May #3 - Herren som är närvarande   Andreas Nielsen   Hill                                                                                                    | Isong Si                                                                                                    |
| Inbox+                                                              | Your last 9 posts don't have titles, descriptions of<br>Adding these may help improve your distribution                | r captions. X<br>1. Edit Posts                                                               | bescribe your video so people will know what it's about                                                                                                    |                                                                                                    |
| S Monetization                                                      |                                                                                                    |                                                                                              |                                                                                                    | - Contraction of the second second se |
| Creative Tools                                                      | C Try Auto-Generated Captions!                                                                                         |                                                                                              | Tags Add keywords to help people find your vid                                                                                                    | Ask questions during your video to find out what<br>your viewers think.                                                                                                    |
| Co Settings                                                         | Adding auto-generated captions to your video can help people<br>along and may improve its watch time and distribution. | follow                                                                                       |                                                                                                    | C Tracking                                                                                                    |
| D→ Resources                                                        |                                                                                                    |                                                                                              | Try the New Smart Crop Featurel<br>You can automatically generate different aspect ratio versions of your video to s<br>they reafrom on Exemption. University "Smart Crop Video" in the Edit Video menu halo                                                    | Add labels to help you manage and search for<br>your video.                                                                                                    |
|                                                                     | Learn More Dismiss                                                                                                    |                                                                                              | started.                                                                                                    | © 360 Director Tools Add mor                                                                                                    |
|                                                                     | 🖻 Recent Posts                                                                                                    | Choose a smart cropped version of your video to publish with your post, or use the original. | X Felt Video                                                                                                    | points<br>■ 0 % % × ×                                                                                                    |

# 10. Klicka på "add image" (samma som Youtube)

| 😑 😑 🌒 NY Streamin                                          | gdator 🗙 🥥                                                                                                    | ₽~ <i>4</i>             | Actions 🗸 💿 View 🗸 💐 Audio/Video 🗸 🗱 Extras 🗸                                                                                                    | ▶- ~ 単                                                                               |
|------------------------------------------------------------|----------------------------------------------------------------------------------------------------|-------------------------|----------------------------------------------------------------------------------------------------|--------------------------------------------------------------------------------------|
| 😻 #MEDIA - Dropbox                                         | 🗙 🛛 🛆 Shared with me - Google Drive 🛛 🗙 🗎 📉 TITEL & TEXT 16/5 - elias.hallmar 🗴 🛛 🏈 Swede                                 | en   Hillsong           | x 🛛 🗞 Hillsong Church Online x 📑 (3) Creator Studio x +                                                                                                    | • - ø ×                                                                              |
| $\leftrightarrow$ $\rightarrow$ $C$ $\cong$ business.faceb | <pre>pook.com/creatorstudio/home?reference=pages_manager_liberty_top_navigation_bar_item8</pre>                           | iselected_single_page_i | id=119391731763                                                                                                    | 🗟 📩 🚯 Uppdatera 🔅                                                                    |
| 🔛 Appar M Gmail 🖸 YouTube                                  | e 🛃 Maps                                                                                                    |                         |                                                                                                    |                                                                                      |
| Ereator Studio                                             |                                                                                                    |                         | Hillsong Sweden                                                                                                    | X                                                                                    |
| Create Post                                                | Hillsong Sweden -                                                                                                    |                         | Instagram has a new calendar tool, click × eO<br>here to try to out                                                                                                  |                                                                                      |
|                                                            | Home                                                                                                    |                         | 1. Create Post                                                                                                    | 2. Publishing Options                                                                |
| Home                                                       | Post something_                                                                                                    | 🕀 Add Ste               | Choose a Thumbnail for Your Video                                                                                                    | Video Details Add details to your video and create your video                        |
| Notifications                                              | Recommendations (2)                                                                                                    |                         | This image will display when your video isn't autoplaying. You can select an auto-generated image, upload a custom<br>image or choose a still frame from your video. | post.                                                                                |
| Content Library                                            | You have new monetization tools that need to be set<br>up. Go to                                                          | X P                     | Auto-Generated Image<br>Select one of these 10 images from your video.                                                                                               | Adding captions may improve your video's watch time, distribution and accessibility. |
| Insights     Index+     Monetization                       | Your last 9 posts don't have littles, descriptions or captions.<br>Adding these may help improve your distribution.       | X<br>Edit Posts         |                                                                                                    | Rt Thumboal                                                                          |
| Creative Tools                                             | D Post Testing is Now Available                                                                                           |                         | Custom Image Add Image Upload a high resolution image that best represents your video.                                                                               | Obte<br>Ask questions during your video to find out what<br>your viewers think.      |
| Settings                                                   | Discover the best performing content for Facebook by testing<br>different versions of your video posts agains each other. |                         | Video Frame         Choose Frame           Elit Choose any still frame from your video.         Choose Frame                                                         | C Tracking<br>Add labels to help you manage and search for                           |
| C+ Resources                                               | Try It Now Dismiss                                                                                                    | Ģ                       |                                                                                                    | your video.                                                                          |
|                                                            | Recent Posts                                                                                                    | Posts V                 |                                                                                                    | ronts.<br>→ TeamViewer ×<br>→ ⊕ ⊕ ₪ & «<br>→ v Sessionslista 0-                      |
|                                                            | Yestenday 13:05 AM 10     VIEWS ENGAGEMI                                                                                  | ENT                     | <u>♀</u> 60.1% ▼                                                                                                    | Elles Halman (1 457 753 032) 🔻 🔭                                                     |

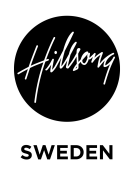

#### 11. Välj rätt bild (samma som Youtube)

| 🔴 😑 🌒 NY Sti                 | reamingdator 🗙                                             |                                                                                                    |              | 0 D~ 4                  | Actions 🧹 🧿 View 🧹 🌄 Audio/Video 🗸 🧩 Extr                                       | as 🗸                                | ≥= ~ _                                                                           |
|------------------------------|------------------------------------------------------------|----------------------------------------------------------------------------------------------------|--------------|-------------------------|---------------------------------------------------------------------------------|-------------------------------------|----------------------------------------------------------------------------------|
| Oppna                        |                                                            |                                                                                                    |              |                         | K 🛛 🚱 Hillsong Church Online 🛛 🗙 📅 (3) Creator Studio                           | × +                                 | o – a ×                                                                          |
| ← "→ ~ ↑ ↓ > Der             | n här datorn > Hämtade filer >                             |                                                                                                    | v õ          | , O Sök i Hämtade filer | 119391731763                                                                    |                                     | 🕼 🖈 🚯 Uppdatera 🔅                                                                |
| Ordna 👻 Ny mapp              |                                                            |                                                                                                    |              | III • 🔟 🔮               |                                                                                 |                                     |                                                                                  |
| Alpha Spanska 🔨              | Namn                                                       | Senast ändrad                                                                                                    | Тур          | Storlek                 | A Hillsong Sweden                                                               |                                     | × 1                                                                              |
| December                     | V Förra veckan (1)                                         |                                                                                                    |              |                         | (Hilliong                                                                       |                                     | ~                                                                                |
| - O D                        | 16 maj - Thumbnail.jpeg                                    | 2021-05-15 14:36                                                                                                    | JPEG-fil     | 128 kB                  | stagram has a new calendar tool, click × eO                                     |                                     |                                                                                  |
| <ul> <li>OneDrive</li> </ul> | V Tidigare den h                                           |                                                                                                    |              |                         | ie to try it out                                                                |                                     | Detroto ordere                                                                   |
| Den här datorn               | Thumbnail-210509.jpg                                       | 2021-05-09 02:35                                                                                                    | JPG-fil      | 731 kB                  | 1. Create Post                                                                  |                                     | Z. Publishing Options                                                            |
| 3D-objekt                    | yigdei/Ajpeg                                               | 2021-05-02 15:51                                                                                                    | JPEG-fil     | 120 KB                  |                                                                                 |                                     |                                                                                  |
| E Bilder                     | <ul> <li>mmigg</li> <li>State of the state (10)</li> </ul> | 2021-03-02 00:42                                                                                                    | Jedeni       | 120 KD                  | Choose a Thumbhail for Your Video                                               |                                     | Video Details                                                                    |
| 1 Dokument                   | V Forra manaden (18)                                       |                                                                                                    |              |                         | This image will display when your video isn't autoplaying. You can select an au | to anaratad imaga unload a custom   | Add details to your video and create your video                                  |
| Filmer                       | 1. Daniel.jpeg                                             | 2021-04-27 17:35                                                                                                    | JPEG-fil     | 125 kB                  | image or choose a still frame from your video.                                  | no generates moge, aprova a castern | post.                                                                            |
| 👆 Hämtade filer              | <ul> <li>2. Marko.jpeg</li> <li>3. Simon ineq</li> </ul>   | 2021-04-27 17:55                                                                                                    | JPEG-fil     | 310 KB                  |                                                                                 |                                     |                                                                                  |
| 👌 Musik                      | <ul> <li>4. Micke.jpeg</li> </ul>                          | 2021-04-27 17:35                                                                                                    | JPEG-fil     | 116 kB                  |                                                                                 |                                     | Captions AUTO OFF                                                                |
| Skrivbord                    | 5. Helene och Oscar (Inez).jpeg                            | 2021-04-27 17:34                                                                                                    | JPEG-fil     | 315 kB                  | Auto-Generated Image<br>Select one of these 10 images from your video           | < >                                 | Adding captions may improve your video's watch                                   |
| Windows (C:)                 | 6. Fran och Johan (Judah).jpeg                             | 2021-04-27 17:34                                                                                                    | JPEG-fil     | 469 kB                  | - Generation of should be many as not in your made.                             |                                     | time, distribution and accessibility.                                            |
| nð Nätverk 💙                 | THUMBNAIL_3.jpg                                            | 2021-04-24 21:16                                                                                                    | JPG-fil      | 188 kB                  |                                                                                 |                                     |                                                                                  |
| Monetization                 | Adding these                                               | e may help improve your distri                                                                                                    | bution.      | Edit Posts              |                                                                                 |                                     |                                                                                  |
| Creative Tools               | G Try Auto-Generate                                        | ed Captions!                                                                                                    |              |                         | Custom Image<br>Upload a high resolution image that best represents your video. | Add Image                           | Polls<br>Ask questions during your video to find out what<br>your viewers think. |
| Settings                     | Adding auto-generated cap<br>along and may improve its     | stions to your video can help p<br>watch time and distribution.                                                                                                    | eople follow |                         | Utdeo Frame<br>Choose any still frame from your video.                          | Choose Frame                        | C Tracking<br>Add labels to help you manage and search for<br>your video.        |
|                              | Learn More Dismi                                           | SS                                                                                                    |              | 9                       |                                                                                 |                                     | 360 Director Tools  Add more                                                     |
|                              | e Recent Posts                                             |                                                                                                    |              | 17 Days Posts -         |                                                                                 |                                     | points. 💽 TeamViewer 🗙                                                           |
|                              |                                                            | Podcast Tuesday! Nu finns<br>Yesterday 11:05 AM                                                                                                    | VIEWS        | 10<br>ENGAGEMENT        | <u>♥</u> 70.4% ▼                                                                |                                     | V Sessionslista     V     Elas Halman (1 457 753 032)     V     K                |
|                              |                                                            | and the second second se |              |                         |                                                                                 |                                     | 10.33                                                                            |

- 12. Klicka på Next
- 13. Klicka på Premiere

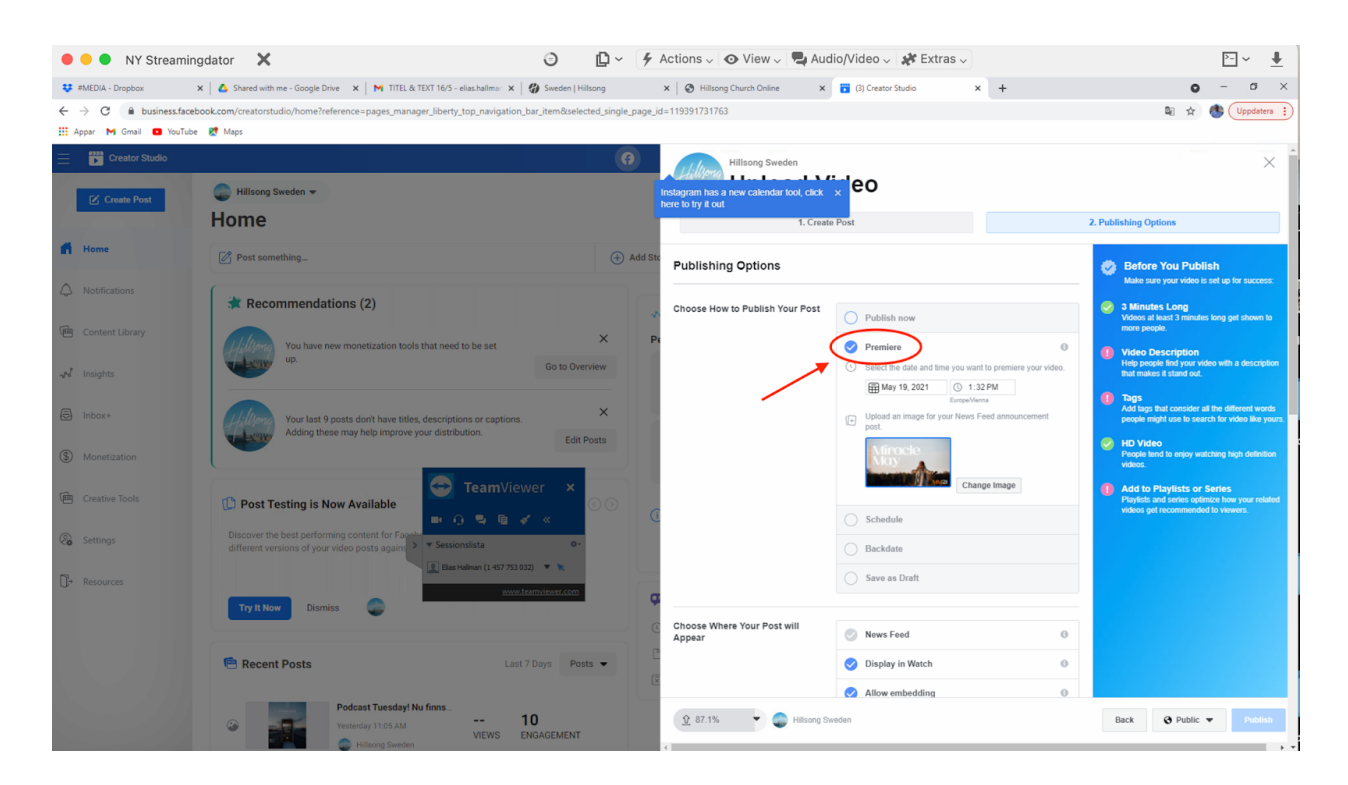

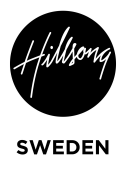

- 14. Sätt rätt tid & datum. 13 min innan själva tiden.
- 15. Klicka sedan på publish

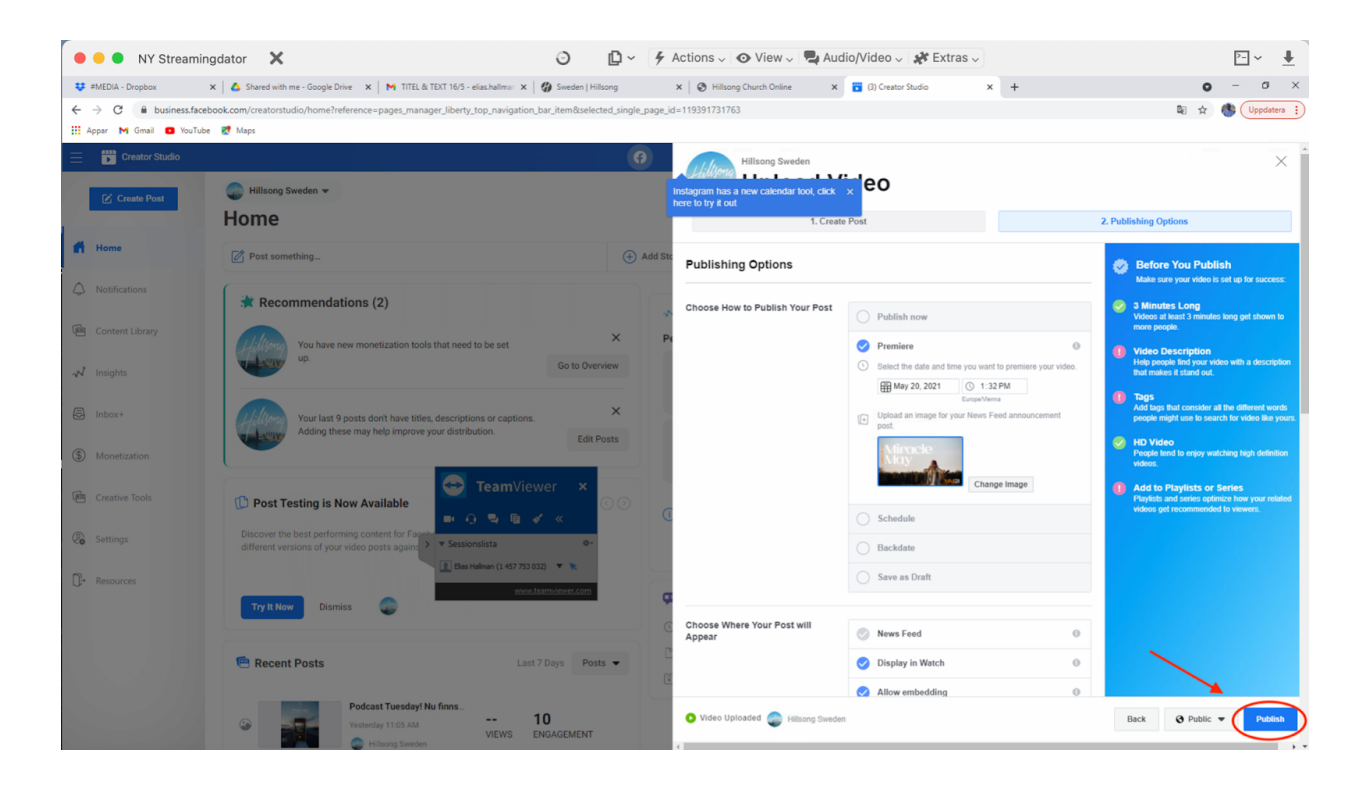

16. Gå in på din privata facebook och kolla om den har kommit upp som premiär